### 利用者様用

#### 救命講習等の電子申請入力方法

①最初の画面です。(消防局ホームページからリンクしています)

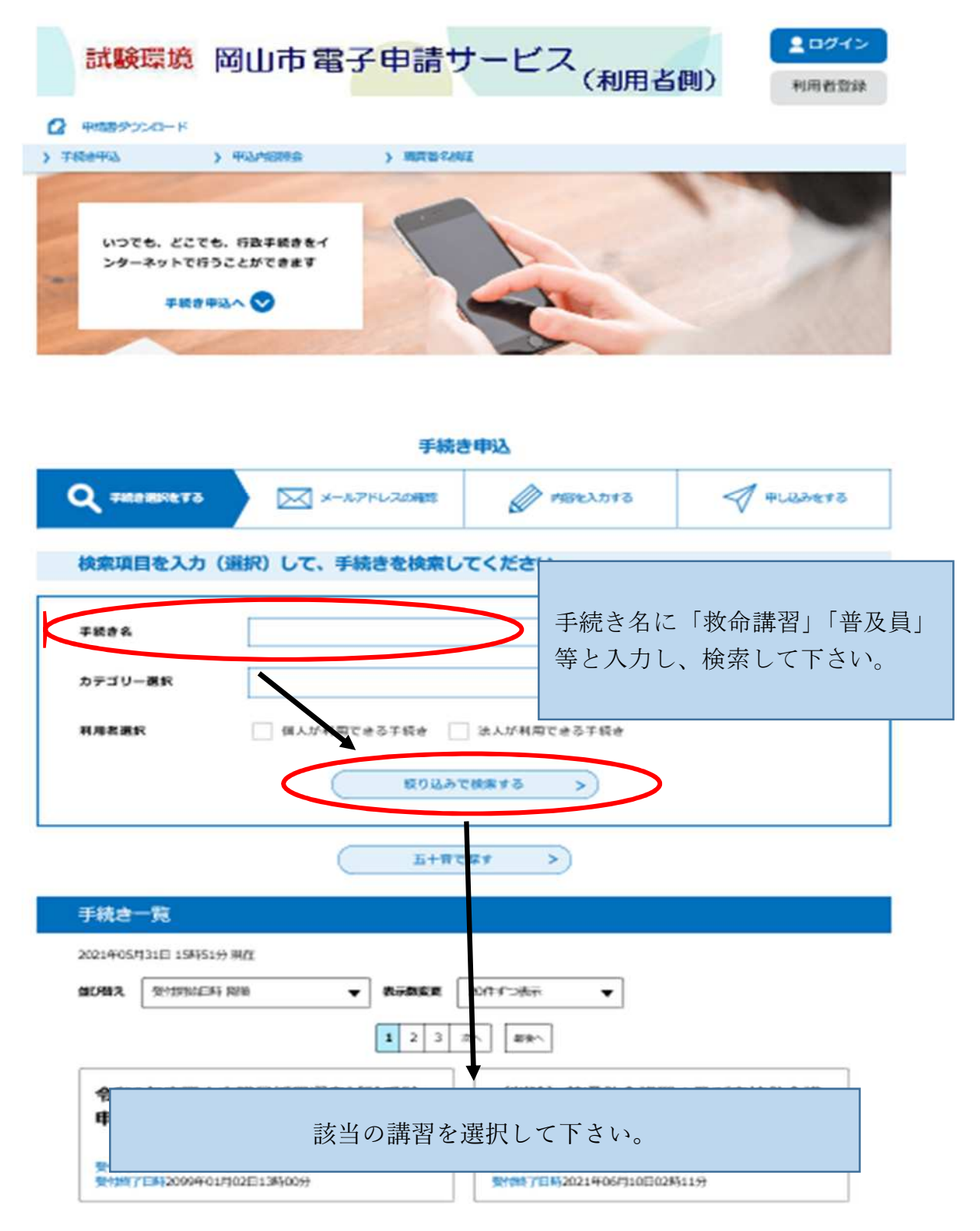

## 利用者様用

②ログイン方法です。

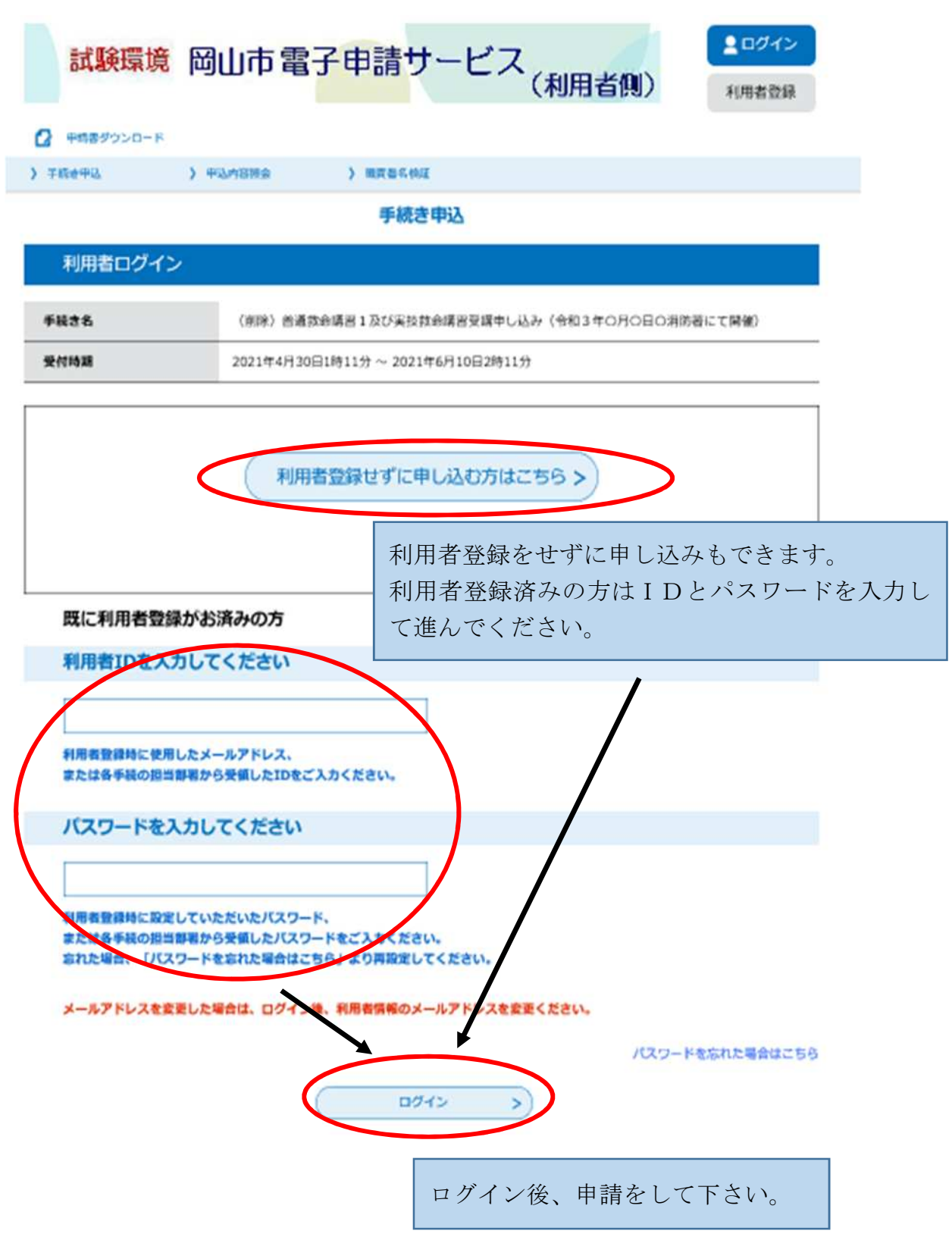

③画面の内容をよく確認して下さい。

|                                                                                                    | 手续总                                                                                                    |                                                                                                    |                                              |                              |  |  |
|----------------------------------------------------------------------------------------------------|----------------------------------------------------------------------------------------------------|----------------------------------------------------------------------------------------------------|----------------------------------------------|------------------------------|--|--|
| Q техничто                                                                                         | ×-8.771-2.0002                                                                                                    | PHRESSITS                                                                                                    | Ø OLDARTS                                    |                              |  |  |
| 手統造設明                                                                                              |                                                                                                    |                                                                                                    |                                              |                              |  |  |
|                                                                                                    | この手続きはメールアドレ:<br>下記の内容を必ず/                                                                                                    | えの確認はございません。<br>別読みください。                                                                                               |                                              |                              |  |  |
| 780%                                                                                               | (各型デスト用) 目前の含体器1及び未現的含体器型増干し込み(合和3年0月0日の例約番にて<br>時後)                                                                                                 |                                                                                                    |                                              |                              |  |  |
| 564                                                                                                |                                                                                                    | 31 及び実務的内部を発展します。<br>5、入力機能へ進んでください。<br>料から1 2時まで<br>1 0時から1 2時まで                                                      | 下花电桥2、 内面目标之前                                |                              |  |  |
|                                                                                                    | <ul> <li>主日<br/>30%(国政となった特徴であ<br/>・対応対象者<br/>用山市利用の回知力の用山市・対加<br/>利用<br/>利用</li> </ul>                                                              | Notiりますので、早かの早し込みき<br>わり4月) に経営している方または第                                                                               | 開催場所、<br>して下さい                               | 日時、講習内容等を確認<br>。             |  |  |
|                                                                                                    | ・ 第回時間<br>回道のの地域1(3時時日 れんの<br>実長的な地域2(3時時日 れんの<br>回道のかれば3(3時時 小切<br>のためにすっていたのでは12<br>たかた地域があります。<br>その数<br>取立コンナシャルスのがあるため<br>す。<br>ごで行いないかわれば、数量をお | に対するに為手端<br>に対するに為手端<br>(4)するに為手術<br>(4)するに為手術<br>(4)した。または(4)・ラーニング数子<br>(4)した。または(2)参加部のの合体によ<br>(4)によりの数数ないに対称。会けなく | 制制)<br>ゆうか月のかのかは、実現<br>ウマルビナ る場合がありま<br>ださい。 |                              |  |  |
| 要何相同                                                                                               | 2021年7月1日9時00分~2021年                                                                                                    | 9/100E9#9009                                                                                                    |                                              |                              |  |  |
| ML VALUER                                                                                          | PLHANGENDER ×BA                                                                                                    | 「暮へ変更してくだけい。                                                                                                    |                                              |                              |  |  |
| 61189                                                                                              | 086-234-0067                                                                                                    |                                                                                                    |                                              |                              |  |  |
| FAXOP                                                                                              | 086-234-3099                                                                                                    |                                                                                                    |                                              |                              |  |  |
| x-rpfla                                                                                            | kysukysu/(jidty.okayama.ig.jp                                                                                                    |                                                                                                    |                                              |                              |  |  |
| CREAD<br>CORTAINANTERSCO<br>L INV<br>CONTAL CORTAIN<br>BOTH LIF (ROBAL) 21<br>CONTACTOR CENT,      | たん(後す神経サービス)内側部の)<br>・和元素高システム(後す神経サービス) 心<br>はなず、)に対し、インターネットを通信)                                                                                   | er (rsztai elvet, ) the<br>He Berghe (/Stage                                                                           | LEOOURBOOCEAD<br>73940948850512              |                              |  |  |
| 2 月時時の258<br>ホシステムを利用して9日<br>ステムパタービスを除かしまう<br>キャスペントパクネがしゅかり<br>(目前する) ボタンをクリック<br>発祥した情報は当サービス内) | 単19手能を行うためには、この時利に加<br>F、まとステルをご用用された力は、この時<br>本なステルをご用用さたどこことださまとい<br>クすることにより、この代明に開展<br>でのみ利用するものであり、彼への                                          | Aしていただくことが必要です。このこと<br>「小三周峰がにちのとみなします。何らか<br>いただけたものとみなします。<br>低雨・尚不はたものとみなします。<br>低雨・尚不は一切行いません。                     | 利用規約を<br>きましたら                               | ·確認し、同意していただ<br>、「同意する」をクリック |  |  |
|                                                                                                    | 上記をご知知、年代けましたら<br>気代明期は2021年7月1日9時00分<br>「回知り」またこを明正に、1955年9月                                                                                        | <ul> <li>NBして見んでください。</li> <li>2021年9月30日9時00分です。</li> <li>10年7月1日日日日日日日日日日日日日日日日日日日日日日日日日日日日日日日日日日日日</li></ul>        | してくださ                                        |                              |  |  |
| (                                                                                                  | -%^#3                                                                                                    | Stan                                                                                                    |                                              |                              |  |  |

# 利用者様用

#### ④入力フォームへ入力して下さい。

| Q TREARCE TO         |                     |                 |                            |       |
|----------------------|---------------------|-----------------|----------------------------|-------|
|                      | メールアドレスの構成          | ATTELLITE       | A HLUDETS                  |       |
| 申込                   |                     |                 |                            |       |
| <b>遊択中の手続き名:(各</b> 替 | テスト用)養達会会講習1及び実性会   | 会議発受議中し込み(今期3年0 | 月〇日〇別時間にて日母)<br>時令征先 (十朝く) |       |
| 申請者 🚳                |                     |                 |                            |       |
| 中時期の民名または、法人4        | 名を入力してください。         |                 |                            |       |
| E. :                 | £.:                 |                 |                            |       |
| フリガナ 🚳               |                     |                 |                            |       |
| 6.                   | e                   |                 |                            |       |
| 電話番号 参算              |                     |                 |                            |       |
| 日中に連続がとれる連続先生        | を入力してください。          |                 |                            |       |
| 10524                |                     |                 |                            |       |
| 年前《新闻》               |                     |                 |                            |       |
| 1041~                |                     |                 |                            |       |
| 2044~                |                     |                 |                            |       |
| 3041~                |                     | 全ての理            | 頁目が必須となり                   | ます。入力 |
| 4 0 mt~<br>□ 5 0 mt~ |                     | 後、「確認           | 忍へ進む」 をクリッ                 | カレて下さ |
| 6 OMUL               |                     |                 |                            |       |
|                      |                     | V o             |                            |       |
| 教育入門コースを提了後:         | 12ヶ月以内、または6-ラーニング値で | ₩3ヶ月以内の方は「実症救疫療 | 昌(2時間)」を追訳できま              |       |
| 4.                   |                     |                 |                            |       |
| 0 8368:09821 (35)    | FM3                 |                 |                            |       |
| <ul> <li></li></ul>  | 12                  |                 |                            |       |
| REFINITR             |                     |                 |                            |       |
| 当日の交通手段を教            | えてください。 🚱 🕱         |                 |                            |       |
|                      | (収重電がありません。二幅度、白板度  | (1위)            |                            |       |
| ○ 公共交通機関             |                     |                 |                            |       |
| ○ ₹08                |                     |                 |                            |       |
| USFONDR.             |                     |                 |                            |       |
|                      |                     |                 |                            |       |

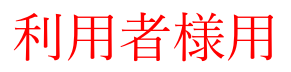

⑤申込確認画面です。

|                                                                                                    | 手続き                                                                                                    | き申込                     |             |  |  |  |
|----------------------------------------------------------------------------------------------------|----------------------------------------------------------------------------------------------------|-------------------------|-------------|--|--|--|
| Q 手続き選択をする                                                                                                    | メールアドレスの確認                                                                                                    | 内容を入力する                 |             |  |  |  |
| 申込確認                                                                                                    |                                                                                                    |                         |             |  |  |  |
| (各署テスト用)普通救命講習                                                                                                    | 1及び実技救命講習受講申し込み                                                                                                    | →(令和3年0月0日0消防署          | そ(こて開催)     |  |  |  |
|                                                                                                    | ちょうちょう 夕口白                                                                                                    | -                       |             |  |  |  |
| クリカノ                                                                                                    | 110                                                                                                    | — 再度、開催場所、日時、講習内容等を確認   |             |  |  |  |
| 45444                                                                                                    | 10 <sup>#</sup> ~                                                                                                    | - し、よろしければ 「申込む」 をクリックし |             |  |  |  |
| 講習種別                                                                                                    | <u>40歳</u> ~<br><del>第</del> 通約会講翌1 (2時期) て下さい。                                                                                                    |                         |             |  |  |  |
| 当日の交通手段を教えてください。                                                                                                    | 自家用車(北消防署は駐車場があ                                                                                                    | -<br>りません。二輪車、自転車は可)    |             |  |  |  |
| Q 手续普遍积全する                                                                                                    | 手続                                                                                                    | き申込<br>// 内容を入力する       | 💜 申し込みをする   |  |  |  |
| <ul> <li>申込完了</li> <li>〇月〇日(〇曜日)9</li> <li>〇消防署</li> <li>(に開催される救命</li> </ul>                                                                                                    | 時から12時まで                                                                                                    |                         |             |  |  |  |
| * 「実技双印講社<br>当日持参してくた<br>当日は、各自す<br>また、当日にた<br>9967) <td colspan="6">「実技救命講書       最後の画面となります。「一覧へ戻る」とこの画面は見       IEを         当日は、各自       れなくなりますので、メモ、もしくはスクリーンショ       オー         また、当日にオ<br/>967)        ットで保存しておくと安心です。       4-</td> | 「実技救命講書       最後の画面となります。「一覧へ戻る」とこの画面は見       IEを         当日は、各自       れなくなりますので、メモ、もしくはスクリーンショ       オー         また、当日にオ<br>967)        ットで保存しておくと安心です。       4- |                         |             |  |  |  |
| ショット等の画u<br>申し込みのキャンセル<br>い。                                                                                                    | 、内容変更、その他ご不明な                                                                                                    | 点がございましたら、担当            | 消防署までご連絡くださ |  |  |  |

お申し込みありがとうございました。当日は、お間違えのないよう開催場所へお越し下さい。キャンセル等がございましたら、担当の消防署までご連絡下さい。